# 二号项目访客小程序应用

维护部门:安防系统事业部

## 文档修订记录

### 1. 前期准备(客户准备,先决条件)

1.1 微信公众号、小程序申请

(1)、公众号:1个,公众号需要**服务号**企业认证

(2) 、小程序:2个(如果不需要消费只需要一个小程序)

(3)、公众号和小程序设置的公众号需与小程序以证主体一致。

(4) 、微信小程序认证: 这个是认证注意事项

->如果你没有认证过的公众号,那么你每申请一个小程序账号,微信认证需要缴纳 300 元。

->如果你有已认证的公众号,那么你可以在公众号里面复用认证资质生成小程序账号, 此时的小程序不需要单独认证缴费。

->每申请一个公众号或小程序,他们的申请邮箱都必须是未在微信相关平台注册使用过, 也就是唯一邮箱。相关平台请查看:

https://developers.weixin.qq.com/community/develop/doc/00008a60d102982764878b4535b40

- (5) 、如何创建小程序,请自行查看微信相关文档。
- (6) 、注意事项

->请提供相应的微信公众号和小程序的账号密码,期间需要扫二维码需要

相关的管理员可以配合进行操作

->提供百傲瑞达 5000 的 外网映射地址方便相关的配置

1.2 微信公众号配置

(1) 、获取 appid 和 appsecret

登陆微信公众号账号后在"开发"功能下"基本配置"页面可查看。其中 appsecret 的获取

需管理员权限操作。该信息首次配置后不再显示,建议首次配置后做好备份。

| 基z | ト西 | 2置 |
|----|----|----|
| _  |    |    |

| 开发者ID(AppID) | wxbb7090de5848f302                                                               | S,   |
|--------------|----------------------------------------------------------------------------------|------|
|              | 开发者ID是公众号开发识别码,配合开发者密码可调用公众号的接口能力。 扫码接收了 100%                                    | 重要ji |
| 开发考察码        | 重置 ⑦ 这里去获取,该处已经获取所以不用再处理                                                         |      |
| (AppSecret)  | 开发者密码是校验公众号开发者身份的密码,具有极高的安全性。切记勿把密码直接交给第三方开发者或直接存储在代码中。如需第三方代开发公众号,请使<br>授权方式接入。 | 明    |
| IP白名单        | 查查                                                                               |      |
|              | 通过开发者ID及密码调用获取access token接口时,需要设置访问来源IP为白名单。 <b>了解更多。</b>                       |      |

(2) 、白名单设置

进入微信公众号后台-》基本配置-》白名单,点击查看将 129.204.216.152 添加到白名单

内

| 🟫 微信公众平台              | Ĵ                    |                                                                                    |
|-----------------------|----------------------|------------------------------------------------------------------------------------|
| ♠ 首页                  | 基本配置                 |                                                                                    |
| ☷ 功能<br>目动回复          | 公众号开发信息              |                                                                                    |
| 自定义聚单<br>模板消息<br>偏言管理 | 开发者ID(AppID)         | 开放劇印度公众時开始诊测明,配合开放者密调可调用公众局的施口能力。                                                  |
| 投票管理<br>页面模版          | 开发者唿码<br>(AppSecret) | <b>王王</b> ③<br>开没金管颈器战论公众号开发会号创始带码,具有极两的安全性。切び彻彻带码高速交给第三方开没会或高速存储在代码中。f<br>据仪力匀成入。 |
| 赞莫功能<br>原创管理          | IP白名单                | 重要<br>通过开放者印刷用模型access_token接口时,需要说置吃用来图P为自然带。 <b>了解更多。</b>                        |
| の小程序                  | 服务器配置(未启             | 用)                                                                                 |
| 小程序管理展示场展             | 服务囊地址(URL)           | https://demo.xm2kteco.com/ZK85/portal/wechat?uritoken                              |

|       | *=====  |                                      | ~        |
|-------|---------|--------------------------------------|----------|
| 廾友    | 世有IP日名申 |                                      | $\times$ |
|       |         |                                      |          |
|       |         |                                      |          |
| AppI  |         |                                      |          |
|       |         |                                      |          |
|       |         |                                      |          |
|       | IP日名単   | 在IP日名单内的IP来源,获取access_token接口才可调用成功。 |          |
|       |         | 150.138.205.244                      |          |
| 5     |         | 123.59.106.30                        |          |
| et)   |         | 123.59.106.22                        |          |
|       |         | 129 204 216 152                      |          |
|       |         |                                      |          |
|       |         |                                      |          |
|       |         |                                      |          |
|       |         |                                      |          |
|       |         |                                      |          |
|       |         |                                      |          |
|       |         |                                      |          |
|       |         |                                      |          |
|       |         |                                      |          |
| #7.9¥ |         |                                      |          |
| 4C.E  |         |                                      |          |
|       |         |                                      |          |
|       |         |                                      |          |
| FUID  |         |                                      |          |
| L(OK  |         |                                      |          |
|       |         |                                      |          |
| (1)   |         |                                      |          |
| 31)   |         | 修改 关闭                                |          |
|       |         |                                      |          |
|       |         |                                      |          |

#### (3) 、行业设置

检查模板库所在行业是否是<IT科技/互联网|电子商务>,百傲瑞达云平台小程序访 客和后勤发送微信模板消息使用的是该行业下的模板,若行业设置不正确无法 正常发送

| ▲ 首页                                                                                                    | 模版消息                                                               |    |       |        | 模               | 版消息接口文档 📃 |
|----------------------------------------------------------------------------------------------------|--------------------------------------------------------------------|----|-------|--------|-----------------|-----------|
| <ul> <li>助能</li> <li>由法周复</li> <li>由注义菜单</li> <li>優応局息</li> <li>留言管理</li> <li>投票管理</li> <li>只需要要</li> </ul> | 我的機販 模质库           所在行业           IT科技/互联网牌子商务           一个月只照得改一次 |    |       |        |                 | 修改        |
| 页面模成<br>赞赏功能<br>原创管理<br>十 添加功能插件                                                                            | 行业模版<br>海临入概版标题,内容                                                 | Q  |       |        | 找不到你想要的模板? 帮助我们 | 〕完善模板库    |
| ♂ 小程序<br>小程序管理                                                                                              | 编号 标题                                                              | —级 | 行业 二级 | 行业 使用人 | 数(人)            | 信息        |

(4) 、接口权限获得

进入 开发-》接口权限 确认公众号已获得 模板消息 接口权限。该接口允许小程序发送微信模板消息,后面业务需要用到

|   | 内容分析                                                          |          |         | 微信卡包                                            | 從信卡包線□                          |       |           | ±080  |
|---|---------------------------------------------------------------|----------|---------|-------------------------------------------------|---------------------------------|-------|-----------|-------|
|   | 菜单分析                                                          |          |         | 设备功能                                            | 设备功能接口                          |       |           | *获得 @ |
|   | 海口分析                                                          |          |         | 网页接权                                            | 同页接权获取用户基本信息                    |       | 无上限       | 已获得   |
|   | 网页分析                                                          |          |         | 基础绘口                                            | 判断当前案户旗版本是否支持指<br>定5接口          |       | 无上限       | 已获得   |
|   | ○ 设置                                                          |          |         |                                                 | 訳取jsapl_ticket                  |       | 0/5000000 | 已获得   |
|   | 公众号设<br>人员设置                                                  | <u>=</u> |         |                                                 | 获取"分享到限友置"按钮点击状<br>态及目定义分享内容换口  |       | 无上限       | 已获得   |
|   | (微信以近<br>安全中心                                                 |          |         |                                                 | 获取"分享地朋友"按钮点击状态<br>及自业文分享内容接口   |       | 元上限       | 已設備   |
|   | 违规记录                                                          |          |         | 分学機口                                            | 获取"分享到QQ"按钮惊击状态<br>及自定义分享内容披口   |       | 无上限       | 己获得   |
|   | ⟨♪ 开发<br>#*****                                               |          |         |                                                 | 获取"分享到腾讯做簿"按钮点击<br>状态及自走文分享内容接口 |       | 无上限       | 已获得   |
|   | 开放者工                                                          |          |         |                                                 | 拍照成从手机相册中选图接口                   |       | 无上限       | 已获得   |
|   | 运维中心                                                          |          |         | Schiel 1                                        | 预说图片编口                          |       | 无上限       | 已获得   |
|   | 编目校网                                                          |          |         | DEPENDENT.                                      | 上传图片披口                          |       | 无上限       | 已获得   |
|   |                                                               |          |         |                                                 | 下般图片接口                          |       | 无上限       | 已获得   |
|   |                                                               |          |         |                                                 | 开始录音披口                          |       | 无上限       | 已获得   |
|   |                                                               |          | Microni |                                                 |                                 |       |           |       |
|   | (1)(2)(1)(1)<br>(1)(2)(1)(1)(1)(1)(1)(1)(1)(1)(1)(1)(1)(1)(1) |          |         | 研究的信服外器印地址                                      |                                 | 已获得   |           |       |
|   | 投票管理                                                          |          |         | 检证消息真实性                                         | 先上順                             | 日民時   | . 104     |       |
|   | CI REALINE                                                    |          | 論校時期    | 建农业通常局部                                         | 元上間                             | 日秋市   |           |       |
|   | 赞赏功能                                                          |          |         | 1000011020 00.000 00.000 00.000                 |                                 | 12000 |           |       |
|   | 原目管理                                                          |          |         | BRIDE                                           | 元上間                             | CRA   |           |       |
|   | + 383053823814                                                |          |         | WELED                                           | 6/5000200                       | BR®   |           |       |
| æ | 小程序                                                           |          | 202348  | 8F2018[]                                        | - 1717 -                        | 日前時   |           |       |
|   | 小程序管理                                                         |          |         | 國際時間 (金易通知)                                     | 0/1000000                       | 已积4   |           |       |
|   | 展示场景                                                          | 115809   |         | -xestione                                       | 0/100000                        | 已获得   | 世俗 國際的    |       |
| 0 | 韵信支付                                                          |          |         | 用户分词整理                                          | 汗情~                             | 日田市   |           |       |
|   | malacia                                                       |          | -       | <b>以</b> 推用戶輪注名                                 | 0/1000000                       | ERIB  |           |       |
| Q | 企业障信                                                          |          | -th-max | 11-10-70-11-11-11-11-11-11-11-11-11-11-11-11-11 | 0/5000000                       | Bield |           |       |
| 六 | 做信搜一搜                                                         |          |         | ##用户地理位置(E)×10                                  |                                 | BIN   | 开曲        |       |
|   |                                                               |          |         | 生成甲甲酸的二曲药                                       | 0/1000000                       | 已获得   |           |       |
| - | 管理                                                            |          | 10.2510 | HI GENERAL BURNENED                             | 0/100200                        | 已获得   |           |       |
|   | 网络管理                                                          |          | 1.2.2   | 继承文章单                                           | 1715 v                          | 已很终   |           |       |
|   |                                                               |          |         |                                                 |                                 |       |           |       |

#### (5)、公众号关联小程序

要使用上述小程序发送微信模板消息需要公众号关联小程序

| ÷ | 首页                           | 小程序管理                                            |
|---|------------------------------|--------------------------------------------------|
|   | 功能<br>自动回复<br>目定义菜单          | 可关款已有的小程序或快速创建小程序、已关联的小程序可被使用在自定义菜单和模板消息等场景中。 场如 |
|   | 模版肖息<br>留言管理                 |                                                  |
|   | 投票管理<br>页面模板<br>赘質功能<br>原创管理 |                                                  |
| S | + 添加功能插件                     |                                                  |
|   | 小程序管理<br>展示场景                |                                                  |

1.3

1.3 微信小程序配置

(1) 、获取 appid 和 appsecret

| Я | 发      |            |                 |      |      |        |      |
|---|--------|------------|-----------------|------|------|--------|------|
|   | 运维中心   | 开发设置       | 开发者工具           | 接口设置 | 安全中心 |        |      |
|   |        |            |                 |      |      |        |      |
|   | 开发者II  | )          |                 |      |      |        |      |
|   | 开发者II  | )          |                 |      |      |        | 操作   |
|   | AppID( | 小程序ID)     | wxcf24b6f16e134 | e60  |      |        |      |
|   | AppSec | ret(小程序密钥) |                 |      |      | 和公众号一样 | ■置 ⑦ |
|   |        |            |                 |      |      |        |      |

服务罢城名

#### (2) 、设置服务器域名

https://restapi.amap.com

https://zkcloud.xmzkteco.com

| <b>.</b> | 微信公众平台   小程序         |                           |                                                          |      | 文档                      | 社区 | 工具~ | ۵   | <b>ð</b> ~ |
|----------|----------------------|---------------------------|----------------------------------------------------------|------|-------------------------|----|-----|-----|------------|
| *        | <sub>首页</sub> 开      | 发                         |                                                          |      |                         |    |     |     |            |
|          | 道<br>管理              | 运维中心 开发设置                 | 开发者工具 接口设置                                               | 安全中心 |                         |    |     |     |            |
|          | 版本管理<br>成员管理<br>用户反馈 | 开发者ID<br><sub>开发者ID</sub> |                                                          |      |                         |    |     | 操作  |            |
| ¢        | 统计                   | AppID(小程序ID)              | wxd6907a49cd7b650e                                       |      |                         |    |     |     |            |
|          | 功能                   | AppSecret(小程序密钥)          |                                                          |      |                         |    | 重   | 1 ? |            |
|          | 附近的小程序 微信 褐一 褐       |                           |                                                          |      |                         |    |     |     |            |
|          | 微信支付物流助手             | 服务器域名                     |                                                          |      |                         |    |     |     |            |
|          | 客服                   | 服务器配置                     |                                                          |      | 说明                      |    |     | 操作  |            |
|          | 模板消息                 | request合法域名               | https://restapi.amap.com<br>https://zkcloud.xmzkteco.com |      |                         |    |     |     |            |
|          | 小程序评测                | socket合法域名                | wss://restapi.amap.com<br>wss://zkcloud.xmzkteco.com     |      | 一个月内可申请5次修改<br>本月还可修改4次 |    |     | 修改  |            |

#### (3) 、关注公众号设置

检查公众号关联

| • | 首页           |                                       |
|---|--------------|---------------------------------------|
|   | 管理           |                                       |
|   | 版本管理         |                                       |
|   | 成员管理<br>用户反馈 | 绑定的微信开放平台账号 ⑦                         |
|   | 功能           | 未哪定,可以前往 <b>撤信开放平台</b> 完成哪定           |
|   | 附近的小程序       |                                       |
|   | 微信搜一搜        |                                       |
|   | 微信支付         |                                       |
|   | 物流助手         | 关联的公众号 ⑦                              |
|   | 客服           |                                       |
|   | 订阅消息         | 公众号名称 操作                              |
|   | 模板消息         |                                       |
|   | 页面内容接入       | B B B B B B B B B B B B B B B B B B B |
|   | 小程序插件        | 4/5/4                                 |

#### 设置关注公众号 (需管理员扫码)

打开该功能后首次进入小程序或通过扫描进入小程序将在小程序首页显示公众号关注组件

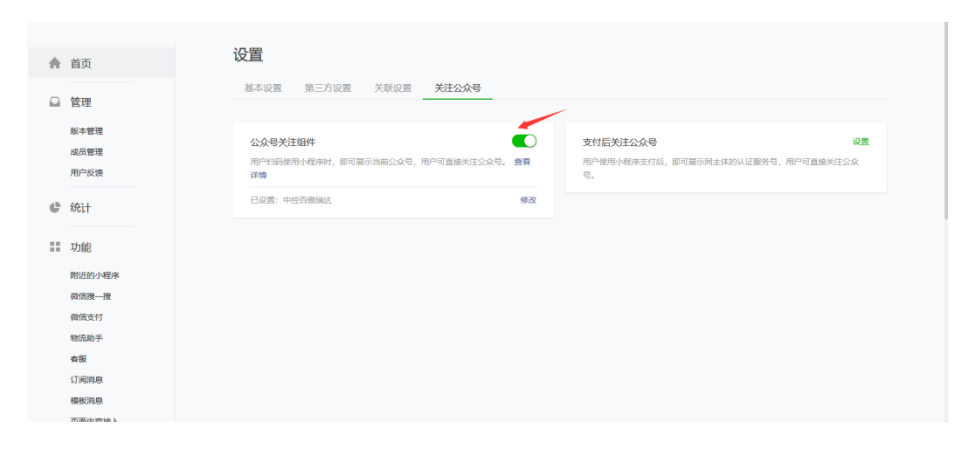